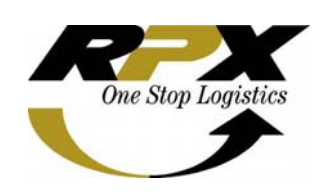

Nama System Versi Bulan release : Ditujukan untuk SBU : Manual oleh : Menyetujui Mengetahui :

:

:

Internal Magazine File Uploader September 2008 Customer Service - PT.Repex Perdana International Novita Wulansari, CTS Specialist Magdalena J Manan, CTS Manager Hasto S Baskoro, Senior Manager ITD

## Buku Pedoman Penggunaan **Internal Magazines File Uploader**

### DAFTAR ISI

- I. SEKILAS PANDANG TENTANG INTERNAL MAGAZINE FILE UPLOADER
- II. PEMAHAMAN UMUM
- III. BAGAIMANA MENGGUNAKAN INTERNAL MAGAZINE FILE UPLOADER
- IV. INTERNAL MAGAZINE MAIN DISPLAY
- V. BAGAIMANA MENGGUNAKAN INTERNAL MAGAZINE
- VI. KONTRIBUSI dan PENGHARGAAN

## I. SEKILAS PANDANG TENTANG INTERNAL MAGAZINE FILE UPLOADER

Sebelum membahas mengenai Internal Magazine file uploader terlebih dahulu kita harus mengetahui mengenai fungsi dari Internal Magazine.

Internal Magazine adalah media yang digunakan oleh Marketing RPI untuk menyampaikan berita - berita mengenai perkembangan Logistics terutama FedEx khususnya diIndonesia dan didunia pada umumnya

Pada manual ini akan dibahas mengenai bagaimana cara memasukan file - file yang berhubungan dengan Internal Magazine

Internal Magazine file Uploader berfungsi untuk meng-upload file kedalam Internal Magazine yang ada dalam Intranet dan yang bertugas untuk mengupload data atau file ke dalam Internal Magazine adalah Administrator Internal Magazine yang sudah ditunjuk sebelumnya

Internal Magazine Uploader mempunyai kelebihan sebagai berikut:

- Dengan menggunakan Internal Magazine File Uploader, user dapat dengan mudah memasukan file - file dalam bentuk PDF, Excel dan lain sebgainya
- 2. Internal Magazine File Uploader dibuat dalam bentuk Web maka user tidak perlu lagi menginstall applikasi Internal Magazine file uploader dan user dapat mengakses applikasi ini diseluruh jaringan RPX
- 3. Internal Magazine File Uploader dibuat dengan sangat sederhana sehingga user dapat dengan mudah menggunakannya

Selamat menggunakan INTERNAL MAGAZINE File Uploader ini dan nikmati kemudahan yang diberikan.

Hormat Kami RPX- Information and Telecommunication Development

#### II. PEMAHAMAN UMUM

- ENTER Site tombol Enter site berfungsi untuk masuk ke dalam intranet setelah kita memasukan user name dan password pada awal proses login intranet
- Browse... tombol Browse berfungsi untuk mencari file yang akan dimasukan atau upload ke dalam Internal Magazine, setelah menekan atau klik tombol browse maka akan muncul tampilan berikut:

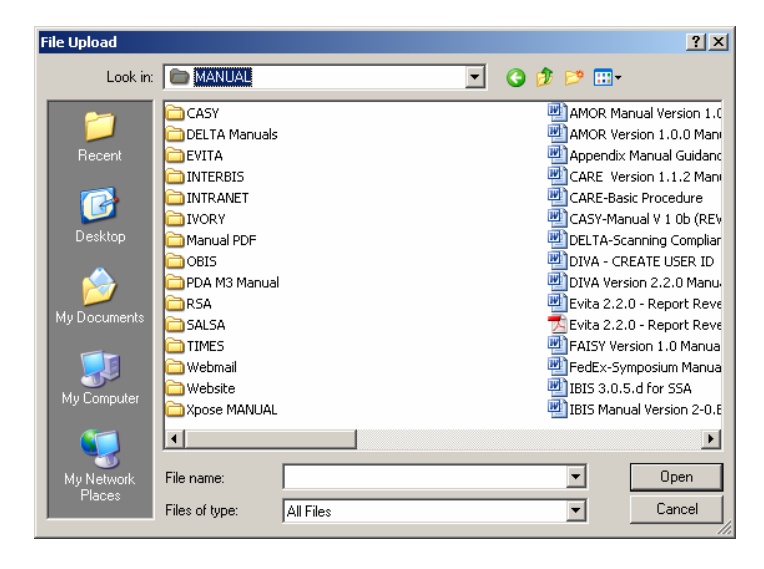

• I tombol panah bawah berfungsi untuk memilih Group mana file tersebut akan dimasukan, setelah menekan tombol pawah bawah ini maka akan muncul tampilan berikut ini:

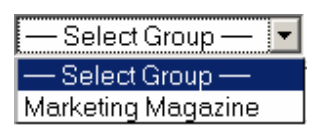

• <u>Process Now</u> Tombol Process Now berfungsi untuk melanjutkan proses upload file ke dalam Internal Magazine

# III. BAGAIMANA MENGGUNAKAN INTERNAL MAGAZINE FILE UPLOADER

| 🖆 Logon to RPX Intranet - Microsoft Internet Explorer |                                                            |                      |
|-------------------------------------------------------|------------------------------------------------------------|----------------------|
| File Edit View Favorites Tools Help                   |                                                            |                      |
| 🕞 Ba <u>ck 🔹 🌍 🔹 🖹 😰 🏠 </u> Search 👷 Far              | rorites 🚱 忌 • چ 🗷 • 🔜 🖪 🎸 鑬 🖄                              | 2                    |
| Address 🖉 http://intranet.rpxholding.com 🗕 1          |                                                            | 💌 🔁 Go               |
| 🔯 · <u>Y</u> ! · <i>&amp;</i> -                       | 🔽 🕴 Search Web 🔹 🖉 🗔 👻 🏘 Anti-Spy 🔞 🖂 Mail 👻 🕸 My Yahoo! 📼 | 🐚 News 👻 🞯 Games 👻 🧞 |
| 🦈 Logon to RPX Intranet 🛛 🕂 Add Tab                   |                                                            |                      |

- 1. Masukan alamat intranet : <u>http://intranet.rpxholding.com</u> pada kolom address pada internet explorer atau Mozilla Firefox
- 2. Kemudian klik tombol sebagai berikut:

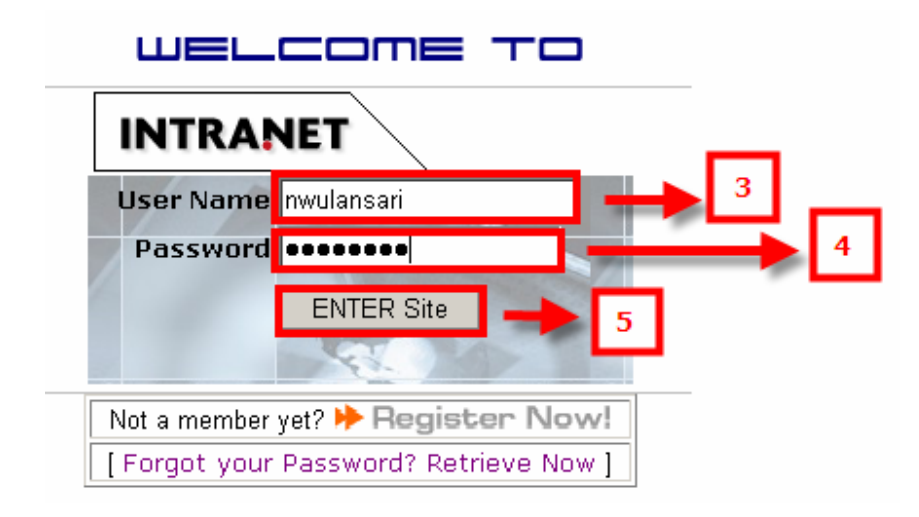

- 3. Masukan username
- 4. Masukan Password
- 5. Klik tombol ENTER Site maka akan muncul tampilan intranet sebagai berikut:

| INTRANET                                                                                                    | HOME CUSTOMIZE LOGOUT                     |                                     |                         |
|----------------------------------------------------------------------------------------------------|-------------------------------------------|-------------------------------------|-------------------------|
| : Thursday 28th of Aug                                                                                                    | just 2008 10:59:05 AM - Novita Wulansari, | Welcome to RPX Intranet             |                         |
| HOME                                                                                                    | Search in : Low Category                  | Go                                  | * SITE INFO LINKS       |
| <b>VMGNU</b>                                                                                                    | Georginy I Ion                            |                                     | - Weather from BMG      |
| :: Web Mail                                                                                                    |                                           |                                     | - KURS Pajak.go.id      |
| :: News                                                                                                    | 0                                         |                                     |                         |
| :: Forum                                                                                                    |                                           |                                     | Cat Canadian            |
| :: Download                                                                                                    | Weic                                      | ome                                 | to Take a Survey?       |
| :: S.O.P                                                                                                    |                                           |                                     |                         |
| :: Gallery                                                                                                    | The RPX Intra                             | net Community is an ever growing    | What do you think about |
| ··· Eile Unloader                                                                                                    | group of RPX                              | Holding and all Sister Company that | Intranet website?       |
| The oploader                                                                                                    | 6 other's experi                          | ences in that Community.            | C Ummmm, not bad        |
| 234                                                                                                    |                                           |                                     | O Cool                  |
| a renu                                                                                                    |                                           |                                     | O Terrific              |
| - 12                                                                                                    |                                           | ISSA] CUSTOMS                       | O The best one!         |
|                                                                                                    | :: Site News                              | Regulation Guide                    | O Useless !!!!          |
|                                                                                                    | Mar 24, 2003                              | Updated : 2007                      |                         |
| PY                                                                                                    | KURS PAJAK 14:44:49                       |                                     | Vote                    |
| One Stop Logistics                                                                                                    | s/d 23/3/2003 From                        | [DRG] Domestic                      |                         |
| A 1 - A 1     A 1      A 1      A 1      A 1 | USA (USD) 8883 pajak.go.id                | Addes Updated Rev.00:               | Votes · 73              |
|                                                                                                    | EURO (EUR) 9579.43<br>JEPANG 7493.04      | 2008-08-11 12:57:07                 | :> View Result <:       |

6. Klik menu File Uploader maka akan muncul form entry-an sebagai berikut:

| Choose Application |   |                                                           |   |
|--------------------|---|-----------------------------------------------------------|---|
| Application        | : | ○ None<br>○ SSA and DRG<br>○ WOLF<br>● Marketing Magazine | 7 |

| Upload File           |    |                                |
|-----------------------|----|--------------------------------|
| Name                  | :  | Test 🗕 🔒                       |
| Description           | :  | Testing 9                      |
| File (Max 5 Megabyte) | :  | W:\ITD-SEMINAR\Atten Browse 10 |
| Group Menu            | :  | Marketing Magazine             |
| Process Now           | 12 |                                |

- 7. Beri tanda 🖲 dengan mengklik pilihan Internal Magazine pada kolom Application
- 8. Masukan Nama File pada kolom File
   9. Masukan keterangan pada kolom Description
- 10. Klik tombol Browse... maka akan muncul tampilan untuk memilih file yang telah disimpan pada komputer sebagai berikut:

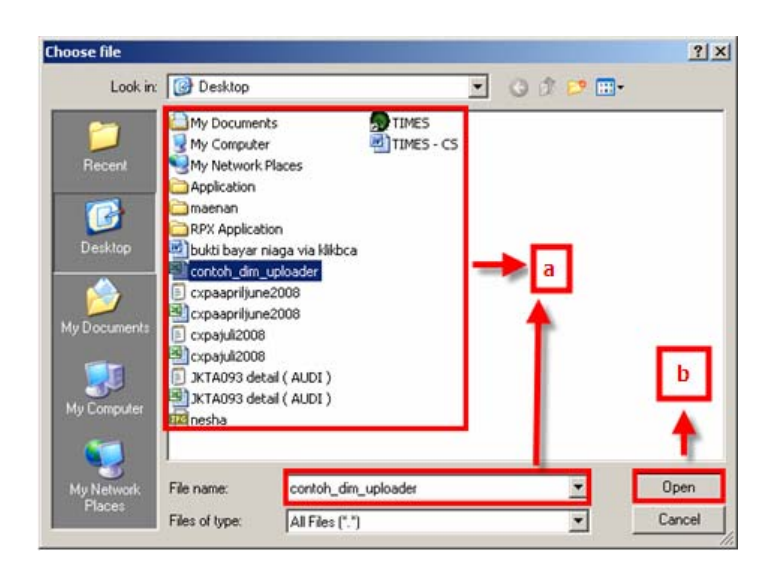

- a. Pilih file yang akan didiupload
- b. Kemudian klik tombol

11. Klik tombol pada kolom Group menu untuk memilih group menu
 12. Klik tombol Process Now untuk menjalan kan proses upload

#### IV. INTERNAL MAGAZINE MAIN DISPLAY

Untuk melihat tampilan file - file yang sudah diupload kedalam Internal Magazine dengan cara sebgai berikut:

- 1. Setelah selesai upload langsung alamat website Internal Magazine diketik pada kolom Address sebagai berikut ini: <u>http://intranet.rpxholding.com/marketing\_magazine/</u> (link ini merupakan alamat sementara untuk Internal Magazine)
- 2. Kemudian klik tombol 🖻 👳

| 🛃 RPX Intranet - Micros | soft Internet Explorer      |                              |            |                           |                            | 2           |                |
|-------------------------|-----------------------------|------------------------------|------------|---------------------------|----------------------------|-------------|----------------|
| File Edit View Favo     | orites Tools Help           |                              |            |                           |                            |             |                |
| 🌀 Back 🔹 🕥 🕗 📕          | 🔹 😰 🏠 🔎 Sea                 | rch 🤺 Favorites 🕢 🔗          | • 🎍 I      | 🗉 • 🔜 🔝 🎸 🛍               | 1 🚳                        | 1           | <u> </u>       |
| Address http://intrane  | et.rpxholding.com/marketing | magazine/ 👥 1                |            |                           |                            | - 🔁 e       | o Links » 📆 •  |
| V · Y · 6               | 2-                          | 🔘 🔹 🕂 Search Web             | .05        | 🖥 🖶 Anti-Spy 🙆 🖂 🖂        | tail 🔹 🚳 My Yahoo! 🔹 🏹 New | s 🔹 🞯 Games | • 👌 Music • >> |
| RPX Intranet            | · · ·                       |                              |            | • • • • • • • •           |                            |             | N              |
|                         | 1. 100 100                  |                              | _          |                           |                            |             |                |
|                         |                             | ME   CUSTOMIZE   LOG         | оит        |                           |                            |             | -              |
| U T.                    | uesday 16th of Septemb      | er 2008 01:57:28 PM - Novita | a Wulansai | H, Welcome to RPX Intrane | t                          |             |                |
|                         |                             |                              |            |                           |                            |             |                |
| 🗸                       | Menu  =                     |                              |            |                           |                            |             |                |
|                         | Web Mail                    |                              |            |                           |                            |             |                |
| ::                      | News                        |                              |            |                           |                            |             |                |
|                         | Forum                       | Choose Application           |            |                           |                            |             |                |
|                         | Download                    |                              |            | None                      |                            |             |                |
|                         | S.O.P                       | Application                  | :          | C SSA and DRG             |                            |             |                |
|                         | Gallery                     |                              |            | C WOLF                    |                            |             |                |
| 11                      | File Uploader               |                              |            | C Marketing Magazir       | 16                         |             |                |
| 2                       | 30                          |                              |            |                           |                            |             |                |
| A                       | Carrow P                    | Upload File                  |            |                           |                            |             |                |
|                         | D) Mar                      | Name                         | : [        |                           |                            |             |                |
|                         |                             | Description                  | : [        |                           |                            |             |                |
| 🧲                       | One Stop Logistics          | File (Max 5 Megabyte)        | : [        |                           | Browse                     |             |                |
|                         |                             | Group Menu                   | :          |                           |                            |             |                |
| a Alia<br>O Cu          | rlines<br>stoms Brokerage   | Process Now                  |            |                           |                            |             |                |

Maka akan muncul tampilan Internal Magazine sebagai berikut ini:

| RPX Intranet - I   | Microsoft Internet Explore                                            | er                                                                 |                                                               |                  |
|--------------------|-----------------------------------------------------------------------|--------------------------------------------------------------------|---------------------------------------------------------------|------------------|
| File Edit View     | Favorites Tools Help                                                  |                                                                    |                                                               | 27               |
| 🕒 Back 🔹 🕥         | - 🖹 🖻 🏠 🔎                                                             | Search 👷 Favorites 🕢 😥 🌜 🖉 - 🛄 🚽 🐇 🚳 👘                             |                                                               |                  |
| Address 🔄 http://i | intranet.rpxholding.com/mark/                                         | eting_magazine/                                                    | <b>•</b>                                                      | Go Links 🦥 📆 🔹   |
| V · Y!             | · e.                                                                  | 💭 🔻 Search Web + 🖉 🗔 + 🚸 Anti-Spy 🔞 🖂 Mail + 🌚 My 1                | rahool + 🧊 News + 🤯 Gam                                       | es 🔹 🎝 Music 🔹 👀 |
| 👼 RPX Intranet     | + Add                                                                 | Tab                                                                |                                                               | ×                |
|                    | INTRANET                                                              | HOME L CUSTOMIZE LI OCOUT                                          |                                                               | -                |
|                    | :: Tuesday 16th of Sept                                               | ember 2008 02:01:19 PM - Novita Wulansari, Welcome to RPX Intranet |                                                               |                  |
|                    | HOME<br>Web Mail<br>:: Web Mail<br>:: News<br>:: Forum<br>:: Download | MARKETING MAGAZINE                                                 | <ul> <li>Home</li> <li>Marketing</li> <li>Magazine</li> </ul> |                  |
|                    | :: S.O.P<br>:: Gallery                                                |                                                                    | Indeks Internal<br>Magazine                                   |                  |
|                    | Receptor                                                              |                                                                    |                                                               |                  |

Keterangan:

Indeks Internal Magazine merupkan kumpulan file yang telah diupload dan dapat diakses oleh user

#### V. CARA MENGGUNAKAN INTERNAL MAGAZINE

a. Membuka file

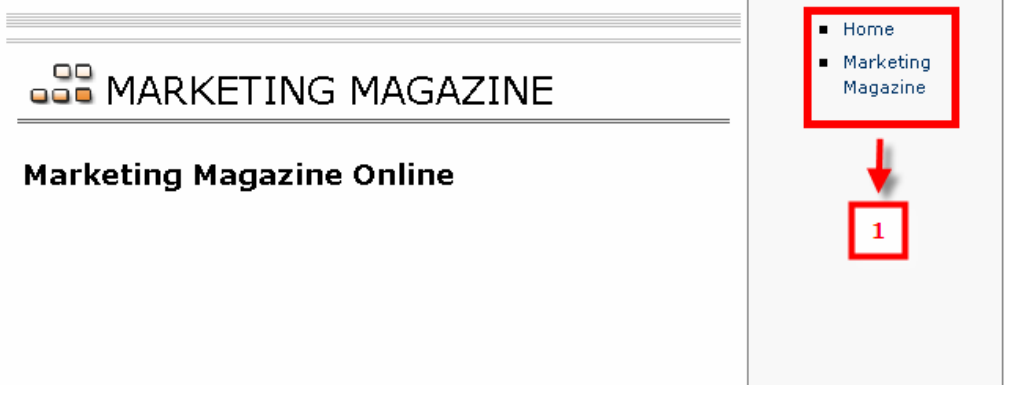

1. Pilih file yang akan dibuka pada index sebagai contoh: Fedex Guidelines maka akan keluar tampilan beriut:

| MARKE             | TING MAGAZI | NE     | <ul> <li>Home</li> <li>Marketing<br/>Magazine</li> </ul> |
|-------------------|-------------|--------|----------------------------------------------------------|
| Marketing Magazin | е           |        |                                                          |
| Description       | Last Update | Delete |                                                          |
| test123 [Edit]    | 2008-09-15  | Delete |                                                          |
| 2                 |             |        |                                                          |

2. Klik nama file yang akan dibuka maka muncul tampilan berikut:

| Do you want to open or save this file?<br>Name: test.pdf<br>Type: Adobe Acrobat Control for ActiveX, 120 KB<br>From: intranet.rpxholding.com<br>Open Save Cancel<br>Always ask before opening this type of file |
|----------------------------------------------------------------------------------------------------|
| Name: test.pdf<br>Type: Adobe Acrobat Control for ActiveX, 120 KB<br>From: intranet.rpxholding.com<br>Open Save Cancel<br>Always ask before opening this type of file                                           |
| 3 Copen Save Cancel                                                                                                    |
|                                                                                                    |
| While files from the Internet can be useful, some files can potentially harm your computer. If you do not trust the source, do not open or save this file. <u>What's the risk?</u>                              |

- 3. Klik tombol Upen untuk langsung membuka file atau tombol Save untuk menyimpannya terlebih dahulu pada computer atau klik tombol Cancel untuk batal membuka file
- b. Merubah nama file dan menghapus file (khusus untuk admin Internal Magazine)
  - i. Merubah nama file

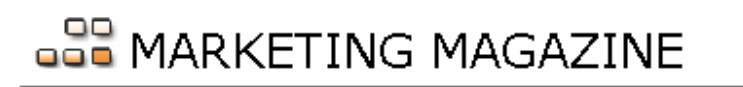

**Marketing Magazine** 

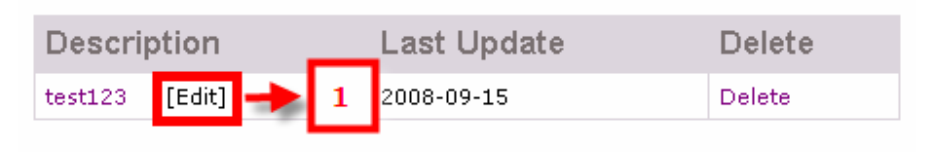

1. Klik Edit disamping nama file

## STARKETING MAGAZINE

#### **Marketing Magazine**

| Description |       |        |   | Last Update | Delete |
|-------------|-------|--------|---|-------------|--------|
| test123     |       | [Edit] | 2 | 2008-09-15  | Delete |
| Cancel Edit | Submi | t Edit | _ | 3           |        |

- 2. Ubah nama file
- 3. Kemudian klik tombol Submit Edit untuk menyimpan perubahan atau klik tombol Cancel Edit untuk batal merubah nama file
- ii. Menghapus file

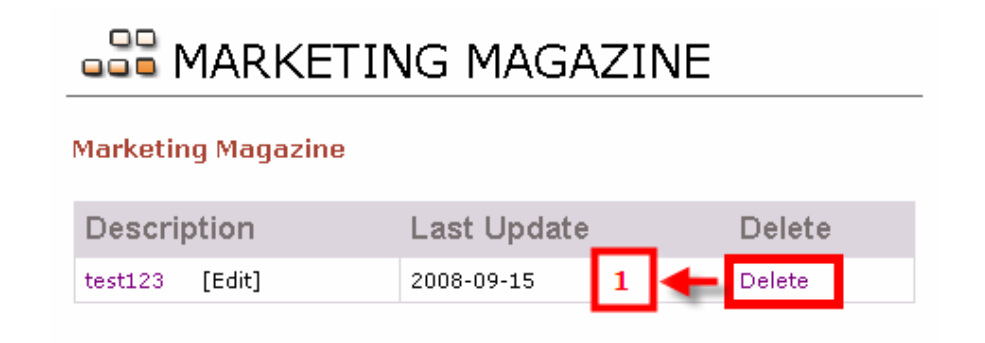

1. Klik **Delete** kolom file yang akan dihapus maka akan muncul tampilan konfirmasi sebagai berikut:

| Microso | ft Internet Explorer       | ×        |
|---------|----------------------------|----------|
|         | Delete file sukses. Terima | ı Kasih. |
|         | ок                         | 2        |
| Kemud   | ian klik tombol            | ОК       |

### VII. KONTRIBUSI DAN PENGHARGAAN

| Pemilik project:PT.Repex Perdana International                                                                                                    |
|----------------------------------------------------------------------------------------------------|
| Pemimpin Project: Oky Kurniawan, ITD RND Manager                                                                                                    |
| System Analyst: -                                                                                                    |
| Pemimpin Programmer:Amin Yuliastanto, System Administartor                                                                                                    |
| Programmer :Andry Krisnanda, Web Programmer                                                                                                    |
| Dokumentasi:                                                                                                    |
| Penguji:Amin Yuliastanto, System Administartor<br>Andry Krisnanda, Web Programmer<br>Novita Wulansari, CTS Specialist<br>Made Satriyani Dwijaksara, Marketing Dept<br>Implementasi :Amin Yuliastanto, System Administartor<br>Andry Krisnanda, Web Programmer<br>Novita Wulansari, CTS Specialist<br>Made Satriyani Dwijaksara, Marketing Dep |